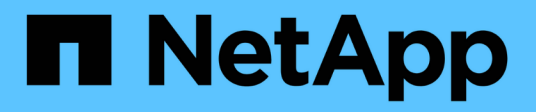

# Instalar uma unidade de aquisição remota (RAU)

**OnCommand Insight** 

NetApp October 24, 2024

This PDF was generated from https://docs.netapp.com/pt-br/oncommand-insight/installwindows/verifying-the-rau-service.html on October 24, 2024. Always check docs.netapp.com for the latest.

## Índice

| Instalar uma unidade de aquisição remota (RAU)      |  |
|-----------------------------------------------------|--|
| Antes de começar                                    |  |
| Passos                                              |  |
| Depois de terminar                                  |  |
| Sincronizar servidor e RAU                          |  |
| Verificar o serviço da unidade de aquisição remota  |  |
| Validar a instalação da unidade de aquisição remota |  |

## Instalar uma unidade de aquisição remota (RAU)

Instale uma ou mais RAUs em seu ambiente OnCommand Insight.

## Antes de começar

Você deve ter concluído todos os pré-requisitos de instalação.

Pelo menos uma porta precisa estar aberta e disponível entre o servidor RAU e o servidor OnCommand Insight para encaminhar as informações de alteração para o servidor. Se você não tiver certeza sobre isso, valide-o abrindo um navegador da Web no computador RAU e direcionando-o para o servidor OnCommand Insight:

```
https://< OnCommand Insight Server hostname >:< acquisition_port >
```

A porta de aquisição é padrão para 443, mas pode ter sido alterada durante a instalação do servidor. Se a conexão for bem-sucedida, você verá uma página de resposta do OnCommand Insight indicando uma porta aberta e disponível entre a RAU e o servidor OnCommand Insight.

#### Passos

- 1. Faça login no servidor RAU usando uma conta com o administrador Privileges.
- 2. Abra o Windows Explorer e navegue até o diretório onde o arquivo de instalação RAU está localizado.
- 3. Clique duas vezes .MSI em ficheiro para iniciar a instalação.
- 4. Clique em **Next** (seguinte) para continuar para a janela que mostra o Contrato de Licença. Leia isto e aceite os termos do Contrato de Licença e clique em **seguinte**.
- Selecione para instalar a RAU em um disco rígido local ou todo o recurso em um disco rígido local. (Você pode verificar o link uso do disco para garantir que você tenha espaço suficiente - 116MB é necessário.) Clique em seguinte.
- 6. Na janela Configurar, defina estes parâmetros específicos do seu site:
  - OnCommand Insight Nome ou Endereço do servidor nome de host ou endereço IP para identificar o servidor OnCommand Insight. A RAU usa esse nome/IP para abrir um link de comunicação com o servidor. Se você especificar um nome de host, verifique se ele pode ser resolvido através do DNS.
  - Nome da unidade de aquisição nome exclusivo que identifica a RAU.
  - OnCommand Insight Secured Remote Acquisition Port (HTTPS) porta utilizada pelas unidades de aquisição remota para enviar informações de alteração de ambiente para o servidor OnCommand Insight. Essa configuração deve corresponder ao valor digitado ao instalar o servidor OnCommand Insight e deve ser o mesmo em todas as RAUs.
  - Introduza a palavra-passe do utilizador acquisition.
- 7. Reveja as suas seleções. Clique em voltar para voltar e fazer alterações. Clique em seguinte.
- 8. Clique em Instalar para iniciar a instalação.

Aguarde até que a instalação seja concluída. Isso deve levar aproximadamente 5 a 10 minutos.

## Depois de terminar

Quando a instalação estiver concluída, é apresentada uma janela final. Clique na caixa **Start Remote Acquisition Service** (Iniciar serviço de aquisição remota) para iniciar a RAU e clique em **Finish** (concluir) para terminar esta operação.

Se seus dados começarem a adquirir, você estará tudo definido; *não* precisará sincronizar o servidor e a RAU conforme indicado abaixo.

#### Sincronizar servidor e RAU

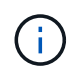

Se os dados não começarem a adquirir após a instalação da Unidade de aquisição Remota, sincronize a RAU com o servidor OnCommand Insight. Siga estes passos:

1. No sistema servidor OnCommand Insight, inicie a ferramenta SecurityAdmin no modo interativo

```
securityadmin -i
. Altere a senha do usuário _acquisition_ do Insight Server para uma
senha de sua escolha. *Tome nota desta senha*, pois você a exigirá
abaixo.
. Reinicie o servidor/LAU.
. No sistema de Unidade de aquisição Remota (RAU), inicie a ferramenta
*SecurityAdmin* no modo interativo. Você precisará da senha anotada no
passo 2 acima.
```

```
securityadmin -i
. Altere a senha do usuário _acquisition_ para a senha usada na etapa 2.
. Reinicie a RAU.
```

#### Verificar o serviço da unidade de aquisição remota

Após uma instalação bem-sucedida da unidade de aquisição remota (RAU), o serviço RAU da OnCommand Insight deve estar disponível no ambiente de serviços do Microsoft Windows.

#### Passos

- 1. Para verificar se a RAU foi adicionada aos serviços do Windows, abra o menu Iniciar do Windows e selecione **Painel de Controle > Ferramentas administrativas > Serviços**.
- Localize a OnCommand Insight Acq Unidade de aquisição remota (RAU) da OnCommand Insight na lista.

### Validar a instalação da unidade de aquisição remota

Para validar a instalação adequada da Unidade de aquisição remota, pode visualizar o estado das unidades de aquisição remota ligadas ao seu servidor.

#### Passos

- 1. Na barra de ferramentas Insight, clique em Admin.
- 2. Clique em unidades de aquisição.
- 3. Verifique se a nova unidade de aquisição remota foi registada corretamente e se tem um estado ligado.

Caso contrário, você deve entrar em Contato com o suporte técnico.

#### Informações sobre direitos autorais

Copyright © 2024 NetApp, Inc. Todos os direitos reservados. Impresso nos EUA. Nenhuma parte deste documento protegida por direitos autorais pode ser reproduzida de qualquer forma ou por qualquer meio — gráfico, eletrônico ou mecânico, incluindo fotocópia, gravação, gravação em fita ou storage em um sistema de recuperação eletrônica — sem permissão prévia, por escrito, do proprietário dos direitos autorais.

O software derivado do material da NetApp protegido por direitos autorais está sujeito à seguinte licença e isenção de responsabilidade:

ESTE SOFTWARE É FORNECIDO PELA NETAPP "NO PRESENTE ESTADO" E SEM QUAISQUER GARANTIAS EXPRESSAS OU IMPLÍCITAS, INCLUINDO, SEM LIMITAÇÕES, GARANTIAS IMPLÍCITAS DE COMERCIALIZAÇÃO E ADEQUAÇÃO A UM DETERMINADO PROPÓSITO, CONFORME A ISENÇÃO DE RESPONSABILIDADE DESTE DOCUMENTO. EM HIPÓTESE ALGUMA A NETAPP SERÁ RESPONSÁVEL POR QUALQUER DANO DIRETO, INDIRETO, INCIDENTAL, ESPECIAL, EXEMPLAR OU CONSEQUENCIAL (INCLUINDO, SEM LIMITAÇÕES, AQUISIÇÃO DE PRODUTOS OU SERVIÇOS SOBRESSALENTES; PERDA DE USO, DADOS OU LUCROS; OU INTERRUPÇÃO DOS NEGÓCIOS), INDEPENDENTEMENTE DA CAUSA E DO PRINCÍPIO DE RESPONSABILIDADE, SEJA EM CONTRATO, POR RESPONSABILIDADE OBJETIVA OU PREJUÍZO (INCLUINDO NEGLIGÊNCIA OU DE OUTRO MODO), RESULTANTE DO USO DESTE SOFTWARE, MESMO SE ADVERTIDA DA RESPONSABILIDADE DE TAL DANO.

A NetApp reserva-se o direito de alterar quaisquer produtos descritos neste documento, a qualquer momento e sem aviso. A NetApp não assume nenhuma responsabilidade nem obrigação decorrentes do uso dos produtos descritos neste documento, exceto conforme expressamente acordado por escrito pela NetApp. O uso ou a compra deste produto não representam uma licença sob quaisquer direitos de patente, direitos de marca comercial ou quaisquer outros direitos de propriedade intelectual da NetApp.

O produto descrito neste manual pode estar protegido por uma ou mais patentes dos EUA, patentes estrangeiras ou pedidos pendentes.

LEGENDA DE DIREITOS LIMITADOS: o uso, a duplicação ou a divulgação pelo governo estão sujeitos a restrições conforme estabelecido no subparágrafo (b)(3) dos Direitos em Dados Técnicos - Itens Não Comerciais no DFARS 252.227-7013 (fevereiro de 2014) e no FAR 52.227- 19 (dezembro de 2007).

Os dados aqui contidos pertencem a um produto comercial e/ou serviço comercial (conforme definido no FAR 2.101) e são de propriedade da NetApp, Inc. Todos os dados técnicos e software de computador da NetApp fornecidos sob este Contrato são de natureza comercial e desenvolvidos exclusivamente com despesas privadas. O Governo dos EUA tem uma licença mundial limitada, irrevogável, não exclusiva, intransferível e não sublicenciável para usar os Dados que estão relacionados apenas com o suporte e para cumprir os contratos governamentais desse país que determinam o fornecimento de tais Dados. Salvo disposição em contrário no presente documento, não é permitido usar, divulgar, reproduzir, modificar, executar ou exibir os dados sem a aprovação prévia por escrito da NetApp, Inc. Os direitos de licença pertencentes ao governo dos Estados Unidos para o Departamento de Defesa estão limitados aos direitos identificados na cláusula 252.227-7015(b) (fevereiro de 2014) do DFARS.

#### Informações sobre marcas comerciais

NETAPP, o logotipo NETAPP e as marcas listadas em http://www.netapp.com/TM são marcas comerciais da NetApp, Inc. Outros nomes de produtos e empresas podem ser marcas comerciais de seus respectivos proprietários.